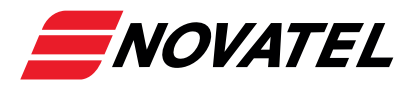

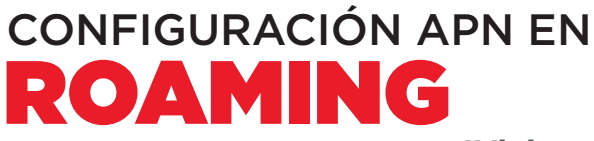

#### ¿Viajas al extranjero?

Te explicamos paso a paso cómo configurar el Roaming y el APN en tu móvil. Ten en cuenta que depende de tu sistema operativo.

:

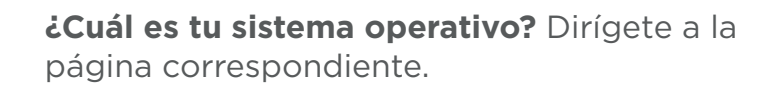

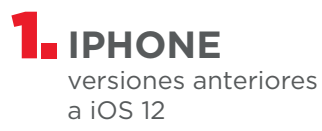

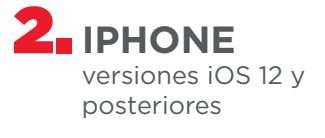

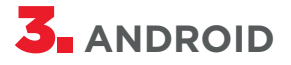

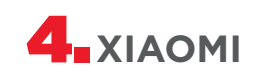

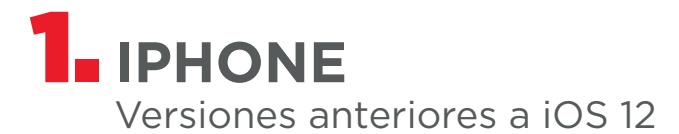

## Paso 1

Ajustes > Datos móviles > Aplicaciones SIM > Roaming > **Seleccionar "Automatic Mode".** 

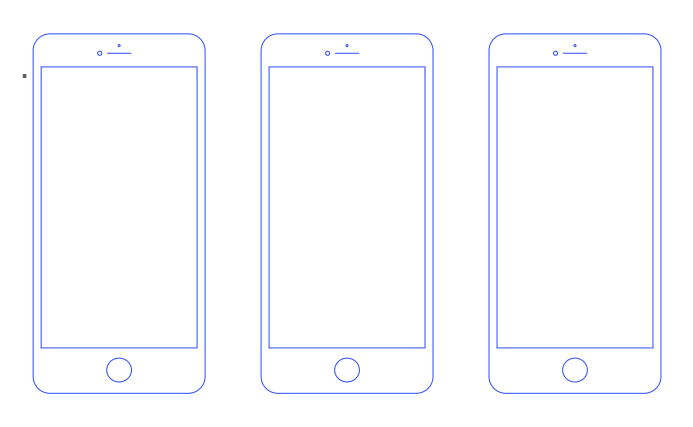

#### Importante:

Si no aparece la opción, puede ya estar activada. Confirmar seleccionando modo "Broker", luego "Automatic Mode".

## Paso 2

## Búsqueda manual del operador:

Configuración > Datos móviles > Selección de red > Quitar "Automático" > Seleccionar la red correspondiente.

## Paso 3 Configuración APN:

**Opción 1: SMS** con enlace a apn.operador.es, descargar e instalar. **Opción 2**: www.ionmobile.es > AYUDA > Preguntas frecuentes > "Cómo configurar internet en mi móvil" > iOS > Instalar.

### **Opción 3: Manual:**

Ajustes > Datos móviles > Red de datos móviles

Punto de acceso: inet.es Usuario y contraseña: en blanco

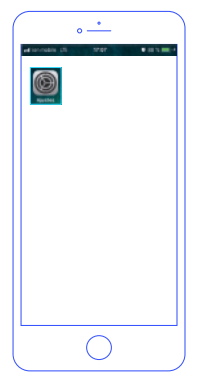

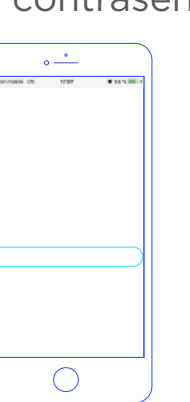

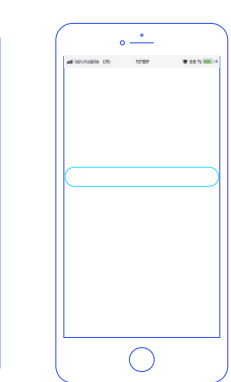

Importante: Si la red es 3G, debes forzar el tipo de red preferida a 3G.

• ---

 $\bigcirc$ 

## Paso 4

**Itinerancia:** Ajustes > Datos móviles > Opciones > **Activar itinerancia** 

 $\bigcirc$ 

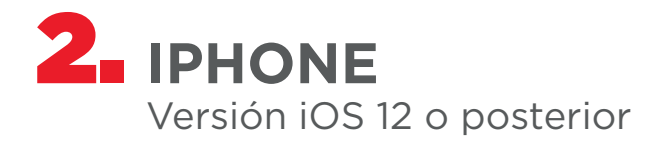

## Paso 1

Ajustes > Datos móviles > Aplicaciones SIM > Roaming > **Seleccionar "Automatic Mode".** 

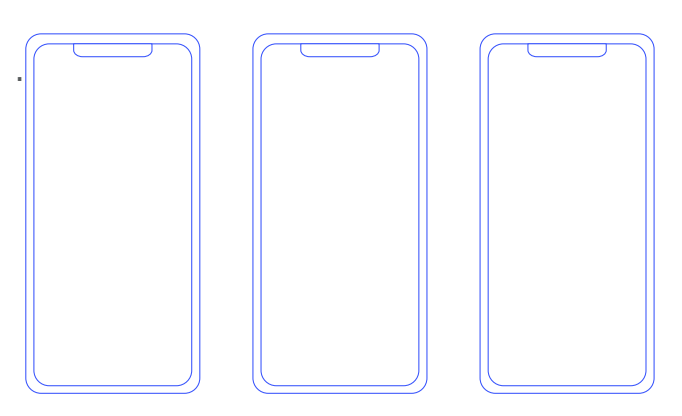

Importante:

Si no aparece la opción, puede ya estar activada. Confirmar seleccionando modo "Broker", luego "Automatic Mode".

## Paso 2

## Búsqueda manual del operador:

Configuración > Datos móviles > Selección de red > Quitar "Automático" > **Seleccionar la red correspondiente.** 

## Paso 3 Configuración APN:

**Opción 1: SMS** con enlace a apn.operador.es, descargar e instalar. **Opción 2**: www.ionmobile.es > AYUDA > Preguntas frecuentes > "Cómo configurar internet en mi móvil" > iOS > Instalar.

### **Opción 3: Manual:**

Ajustes > Datos móviles > Red de datos móviles

Punto de acceso: inet.es Usuario y contraseña: en blanco

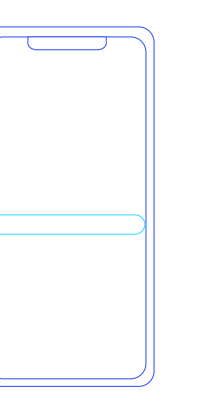

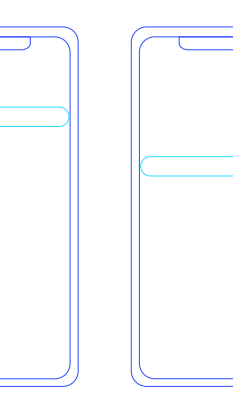

Importante: Si la red es 3G, debes forzar el tipo de red preferida a 3G.

## Paso 4 Itinerancia:

Ajustes > Datos móviles > Opciones > **Activar itinerancia** 

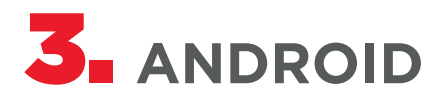

## Paso 1 APP SIM:

Abrir app (puede llamarse "Servicios SIM", "Servicios Aire", etc.) > **Roaming > "Automatic Mode".** 

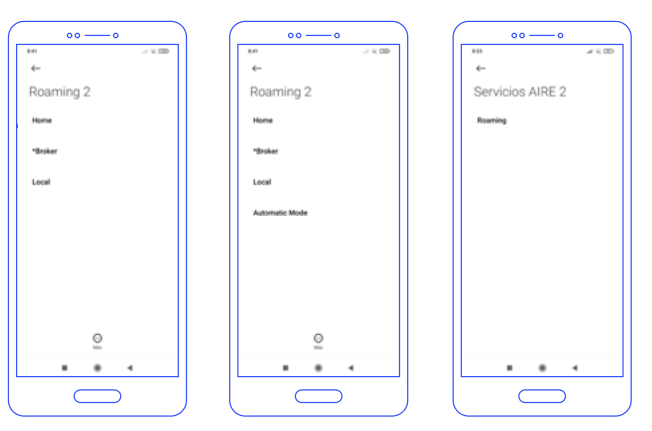

#### Importante:

Si no aparece la opción, puede ya estar activada. Confirmar seleccionando modo "Broker", luego "Automatic Mode".

## Paso 2 Forzado de red:

Ajustes > Conexiones > Redes móviles > Operadores de red > Búsqueda manual > **Seleccionar red.** 

## Paso 3 Configuración APN:

Ajustes > Redes móviles > APN o "Nombres de punto de acceso" > Añadir (+):

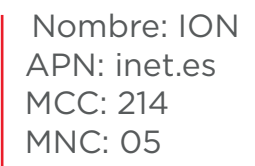

Tipo de APN: default Tipo OMV: IMSI Guardar y seleccionar el APN.

#### Importante:

Una vez guardado el nuevo APN debe tener un círculo a modo de selección, de lo contrario seleccionar y esperar unos segundos.

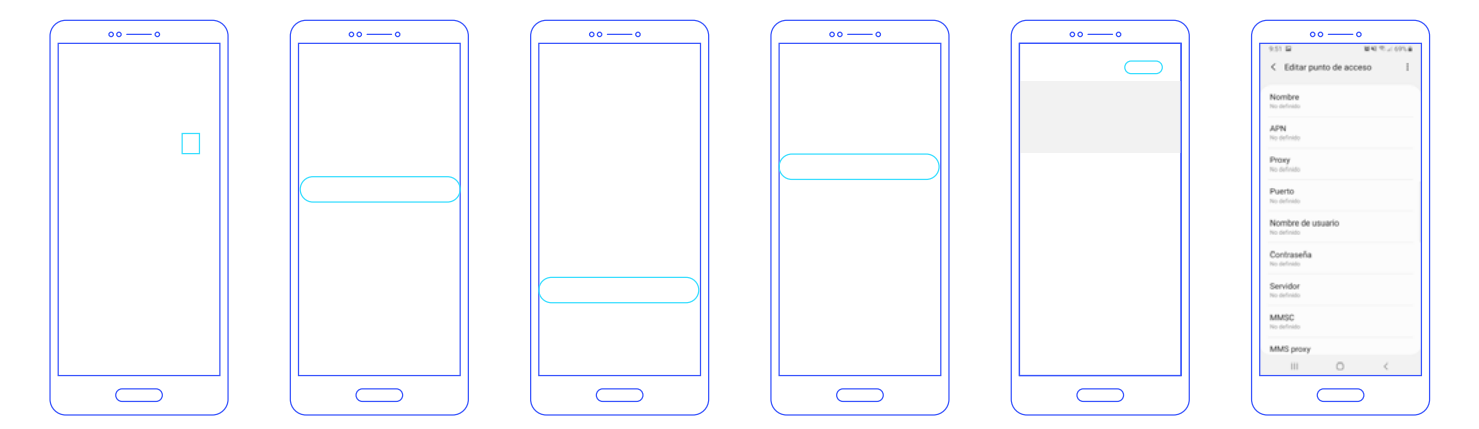

## Paso 4

Itinerancia:

Ajustes > Conexiones > Redes móviles > Itinerancia de datos.

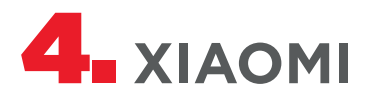

## Paso 1 APP SIM:

Abrir app (puede llamarse "Servicios SIM", "Servicios Aire", etc.) > **Roaming > "Automatic Mode".** 

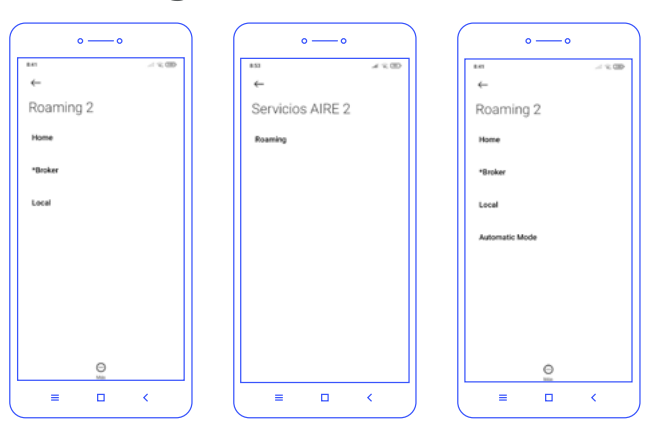

#### Importante:

Si no aparece la opción, puede ya estar activada. Confirmar seleccionando modo "Broker", luego "Automatic Mode".

## Paso 2 Búsqueda manual del operador:

Ajustes > Tarjetas SIM y redes móviles > **Selección manual de red.** 

## Paso 3 Configuración APN:

Ajustes > Redes móviles > APN o "Nombres de punto de acceso" > Añadir (+):

- Nombre: ION APN: inet.es MCC: 214 MNC: 05
- Tipo de APN: default Tipo OMV: IMSI Guardar y seleccionar el APN.

#### Importante:

Una vez guardado el nuevo APN debe tener un círculo a modo de selección, de lo contrario seleccionar y esperar unos segundos.

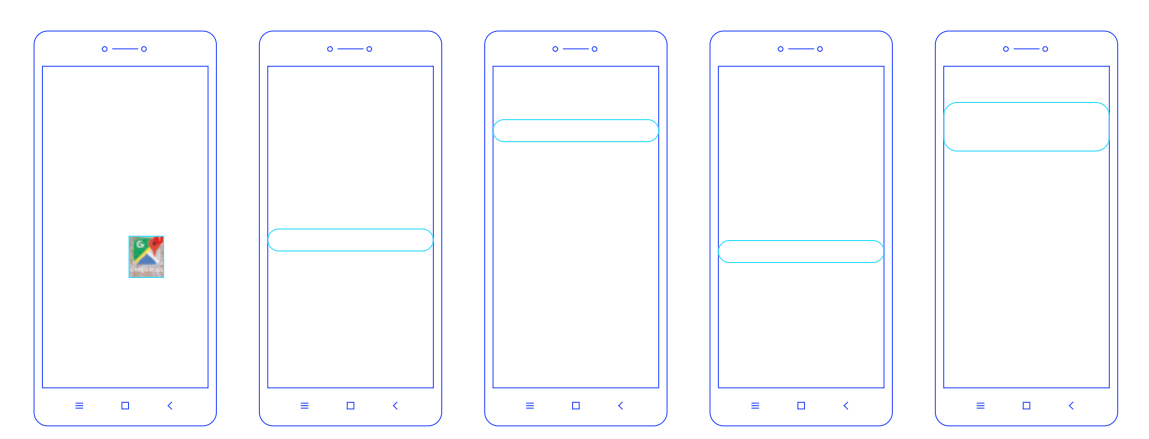

## Paso 4 Itinerancia:

Ajustes > Tarjetas SIM y redes > Itinerancia de datos > Roaming internacional > Siempre.

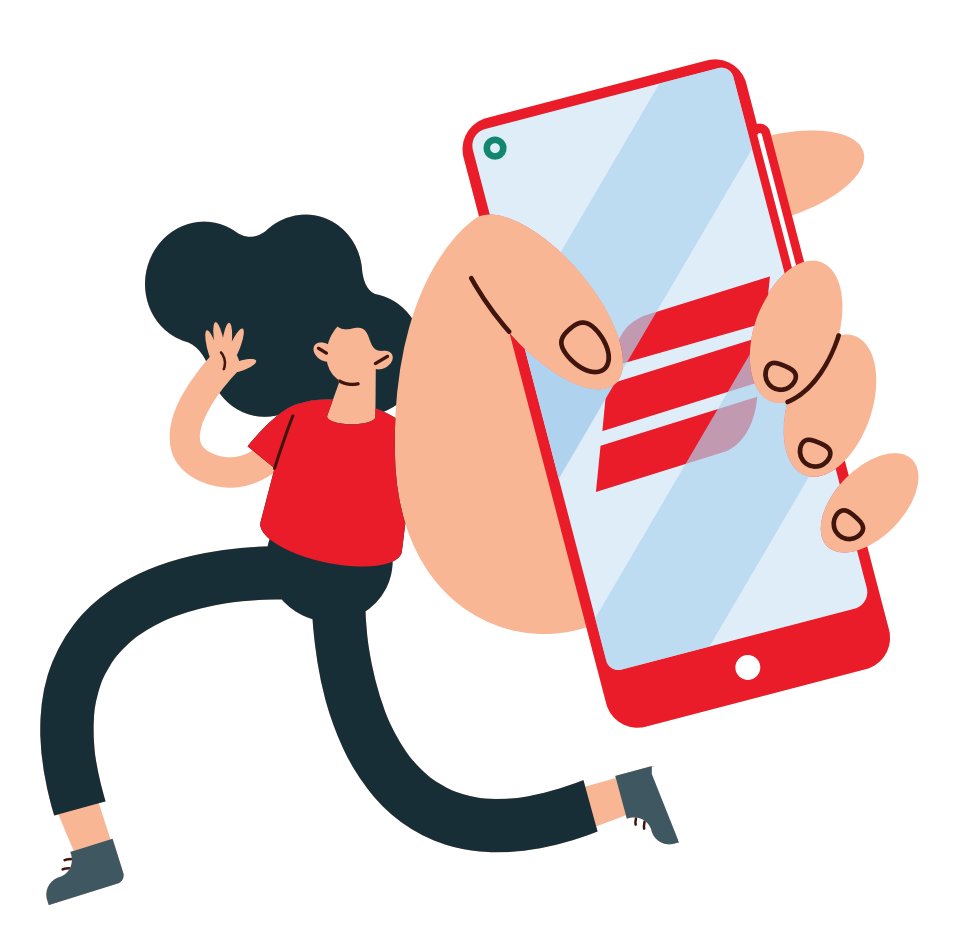

# **¿TIENES DUDAS?**

#### iNosotros te ayudamos!

En nuestra página web encontrarás una amplia sección de preguntas frecuentes con las que podemos echarte una mano. Si no encuentras lo que estás buscando, desde el apartado de contacto te podemos ayudar con tu consulta directamente. ¿Hablamos?

## www.novateldigital.com

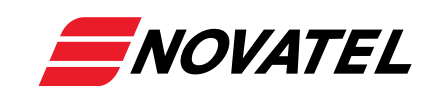